## Datahörnan, specialtecken i Word

I förra artikeln skrev jag ut mina anor på etiketter som jag sedan kan klistra upp lite var jag vill. På en köpt antavla eller på en egentillverkad. Då plockade jag fram symboler för att visa på födelsedatum, giftermålsdatum och döddatum. Jag lovade där att visa hur man får fram dessa symboler. En av de enklare förklaringarna jag har gett mig på. Då hoppas jag att min pedagogik räcker för att få dig att förstå hur enkelt det är.

## Stjärnan \*

Att få fram stjärna är ju enkelt om vi skall symbolisera födelsedatumet. Det krävs dock lite trix om man har modernare versioner av Word. Sätter man en stjärna först på raden och sedan trycker på mellanslagstangenten, så kan Word tro att man vill skapa en punktlista och byter ut stjärnan mot en punkt samt gör behövliga indrag. Det var ju inte det vi skulle åstadkomma, men lugn, det går att gå runt.

Gör först minst ett mellanslag på raden. Backa tillbaka till första positionen och skriv din stjärna. Pila dig sedan förbi mellanslaget(-en) och skriv din text. Ett ännu enklare sätt att komma sist på raden är att trycka på tangenten [End]. Till första positionen på raden kommer du genom att trycka på [Home].

## Korset †

Lite krångligare men ändå logiskt enkelt är korset. Klicka på fliken "Infoga" och därefter på "Symbol", som brukar finnas till höger på menyraden. Finns den inte bland de exempel som visas får du plocka fram den. Klicka på "Fler symboler..." och hela teckenuppsättningen för valt typsnitt blir tillgängligt. När jag kollade fanns den 10 tecken efter "z", se figuren nedan. Dubbelklicka och den presenterar sig på den position markören stod på.

|                                    |                   |      |       |                |                  |                   |      |                 |       |              | Giftemålet * |      |             |                  |      |                |     |            |                |        |      |      |              |            |        |                       |                          |                |                                 |  |  |  |  |  |
|------------------------------------|-------------------|------|-------|----------------|------------------|-------------------|------|-----------------|-------|--------------|--------------|------|-------------|------------------|------|----------------|-----|------------|----------------|--------|------|------|--------------|------------|--------|-----------------------|--------------------------|----------------|---------------------------------|--|--|--|--|--|
|                                    |                   |      | ST ST | Star           | t<br>Ton<br>sida | Info<br>)<br>1 Si | oga  | l<br>l<br>tning | idlay | out<br>abell | F            | Bild | e)<br>  Si  | idfot            | Sidi | #<br>1umn<br>t | ner | A<br>Textr | uta s          | Snabl  | dela | r Wo | rdArt<br>Tex | Anfa<br>dt |        | 🚵 Sig<br>🛃 Da<br>🙀 Ol | jnatui<br>tum c<br>ojekt | rrad<br>och ti | d πΩ<br>Ekvation Symbol         |  |  |  |  |  |
| G. 4                               |                   |      | _     |                | Sido             | r                 |      |                 | Ta    | abelle       | au           | auu  | it it it it |                  | 4 •  | sa             | 5 · |            | e i i          | · 7    | • •  | · 8  |              | 9 i        | ан н   |                       | • 11                     | • •            | Nu blir det lite                |  |  |  |  |  |
| nbol                               |                   |      |       |                |                  |                   |      |                 |       |              |              |      |             |                  |      | krångligare. I |     |            |                |        |      |      |              |            |        |                       |                          |                |                                 |  |  |  |  |  |
| Sym <u>b</u> ol<br><u>F</u> ecken: | Ner Specialtecken |      |       |                |                  |                   |      |                 |       |              |              |      |             | du figuren efter |      |                |     |            |                |        |      |      |              |            |        |                       |                          |                |                                 |  |  |  |  |  |
|                                    | !                 | "    | #     | \$             | %                | &                 | 4    | (               | )     | *            | +            |      | -           |                  | 1    | 0              | 1   | 2          | 3              | 4      | 5    | 6    | 7            | 8          | 9      | •                     | ~                        |                | korset. Normalt                 |  |  |  |  |  |
| ;                                  | <                 | =    | >     | ?              | (a)              | A                 | В    | Č               | Ď     | E            | F            | G    | Η           | Ι                | J    | K              | L   | M          | N              | 0      | Р    | Q    | R            | S          | Т      | U                     |                          |                | använder man                    |  |  |  |  |  |
| V                                  | W                 | X    | Y     | Ζ              | ]                | \                 | 1    | ^               |       | 3.8          | a            | b    | с           | d                | e    | f              | g   | h          | i              | i      | k    | 1    | m            | n          | 0      | p                     |                          |                | ju två ringar                   |  |  |  |  |  |
| q                                  | r                 | S    | t     | u              | v                | w                 | X    | у               | z     | {            | 1            | }    | ~           | €                | ,    | f              | ,,  | •••        | †              | ‡      | ^    | ‰    | Š            | <          | Œ      | Ž                     | -                        | 5              | som överlappar<br>varandra till |  |  |  |  |  |
| Nyligen använda symboler:          |                   |      |       |                |                  |                   |      |                 |       |              |              | a 0  | _           | 1                | 0    | Q              |     |            | 0              | a      |      |      | 0            |            |        | hälften. Jag har      |                          |                |                                 |  |  |  |  |  |
| †                                  | Ŏ                 | œ    | -     | »              | «                |                   | ٨    | ۲               | ٠     | *            |              | Æ    | ⊁           | 90               |      | 8              | ~   | $\bowtie$  | S              | Ø      | 3/4  | 1/4  | %            | Σ          | $\leq$ | €                     |                          |                | inte hittat en                  |  |  |  |  |  |
| SPACE                              |                   |      |       |                |                  |                   |      |                 |       |              |              |      |             |                  |      |                |     |            | Te <u>c</u> ke | enkod: | 32   |      | f            | rån: A     | SCII ( | decima                | ) 🔻                      | Ī              | sådan figur,                    |  |  |  |  |  |
| Autok                              | orrige            | ring |       | <u>K</u> ortka | mman             | do                | Kort | tkomm           | ando: |              |              |      |             |                  |      |                |     |            |                |        |      |      |              |            |        |                       |                          | ł              | däremot det jag                 |  |  |  |  |  |
|                                    |                   |      |       |                |                  |                   |      |                 |       |              |              |      |             |                  |      |                |     |            |                |        |      |      |              | Infoga     |        | Av                    | bryt                     |                | tolkar som en                   |  |  |  |  |  |
|                                    | _                 | _    | _     | _              |                  | -                 |      |                 | _     | -            | -            | _    | _           | _                | -    | _              | -   |            | _              | -      | _    |      |              | _          | - 14   | 2                     |                          | 4              | ring med en                     |  |  |  |  |  |

## sten i. Den får duga till jag finner något bättre. Huvudsaken jag vet vad

| Sym <u>b</u> o   | ler     | Specia | ltecke | n |   |  |   |
|------------------|---------|--------|--------|---|---|--|---|
| <u>T</u> ecker   | nsnitt: | MS O   | utlook |   |   |  | • |
|                  | 0       |        |        |   |   |  |   |
| 6 <sup>111</sup> | 8       |        |        | • | • |  |   |

Symbol

symbolen betyder. I teckensnittet "MS Outlook" finns min ring. Nu är det ju hara att hoppas att du har detta teckensnitt

Nu är det ju bara att hoppas att du har detta teckensnitt i ditt Office-paket.

Nu till ett erkännande! Under arbetet med denna artikel hittar jag symbolen som är mer lik vår symbol för giftermål. Den finns i teckensnittet "MS Reference Speciality" och ser i utskrivet skick ut så här: ¬.

| Terker | nenitt:        | MS De         | əfərən         | ce Sne     | cialty         |                | -        |                     |          |                 |                |                |                  |               |         |               |    |           |        |         |               |     |         |   |
|--------|----------------|---------------|----------------|------------|----------------|----------------|----------|---------------------|----------|-----------------|----------------|----------------|------------------|---------------|---------|---------------|----|-----------|--------|---------|---------------|-----|---------|---|
|        |                |               |                | AB         | Lairy<br>La    | 1              | 17       | 11                  | 17       | 7               | 11             | 11             | $\uparrow$       | ī             | ٥       | ∠ ⊥           | U  | H         | 0      | U       |               | ÷   | 00      |   |
|        |                |               |                |            |                |                |          |                     |          |                 |                |                |                  |               |         |               |    |           |        |         |               |     |         | E |
| 18     | $\frac{1}{10}$ | 100           | $\frac{1}{12}$ | 1<br>15750 | $\frac{1}{16}$ | $\frac{1}{18}$ | 1/2      | 1 200               | 1        | <u>1</u><br>243 | <u>1</u><br>27 | <u>1</u><br>28 | $\frac{1}{2\pi}$ | $\frac{1}{3}$ | 1<br>32 | $\frac{1}{4}$ | 15 | 1<br>5000 | 1<br>6 | 1<br>60 | $\frac{1}{7}$ | 18  | 1<br>81 | 1 |
| 68     | $\frac{7}{3}$  | $\frac{7}{8}$ | $\frac{8}{4}$  | 815        | 80             | ab             | <u>c</u> | $\frac{C}{\lambda}$ | <u>d</u> | <u>n</u><br>k   | 10             | 1              | 14<br>7          | 17            | 2       | 22            | 24 | 28        | 23     | 235     | 238<br>92     | 238 | 24      | 2 |

Det ser klent ut med om man låter det visas med fetstil så blir det så här:

عد. Dessutom kan man ju förstora den, jag testar i 20 punkters storlek och fetstil: وجد •

Närmare än så kan jag nog inte komma. För dig som aldrig provat på det här med symboler och specialtecken rekommenderar jag en rundtur bland dessa. För vanliga fonter så är teckenuppsättningen nästan standardiserad. Men bland de lite udda fontnamnen är det inte ens säkert att alfabetet ingår. Se bilden ovan.

Fonter heter på svenska typsnitt och båda orden kan användas när du Googlar. Det finns flera ställen på Internet som erbjuder gratis nerladdning av fonter. Har själv använt <u>www.1001freefonts.com</u>. Ville vid ett tillfälle använda en font som heter Delirium och det gick kanon. Så här ser den ut: **A800370HILXLIMMO90982TUVXYS**åäö. Två saker att påpeka här, minuskler (gemener) finns inte och våra åäö saknas. Den funkade för mina behov, det räckte för mig den gången!

Lite överkurs skadar väl inte. Du kan skapa din egen font och skapa egna symboler. Efter lite letande på Internet fann jag <u>http://fontstruct.com/</u>. Här finns ett hjälpprogram för att skapa egna nya fonter. Dessutom ligger drygt 30.000 fonter där som andra skapat åt bland annat dig. Klicka på "Gallery" i den övre grå menyraden och sedan på "Everything". Över 30.000 fonter erbjuds. Där kan du bläddra på och kolla vad som finns. Dessutom kan du selektera och välja "Top Picks", vilket jag tolkar som att de är de populäraste fonterna man laddat ner. Använder du "Filter and Sort Options" kan du dessutom filtrera ut kategorin som de kallar symboler. Alltså annat än bokstäver. Kanske du hittar något intressant. Det är bara att leta och bläddra. Har själv inte praktiserat detta. Den som provar på detta tycker jag skall berätta om sina erfarenheter i denna tidning. Jag ger dig här ett exempel på vad jag fann:

RM Ameslan (ASL) Fingerspell by p2pnut SPICK C FAUE

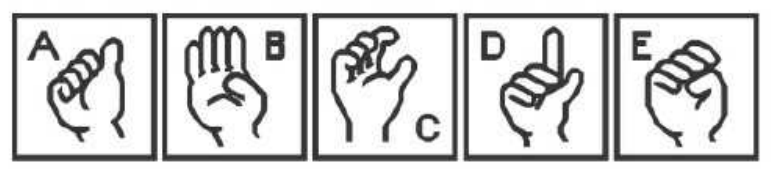

 8.7
 66 votes

 Last edit:
 12.04.2012

 Tags:
 Amesian, Asl, American Sign

 Language, Deaf, Teaching Aid, P2pnut

 Category:
 Picture /Symbol

 168
 22
 37
 152
 1

Lycka till!

Leif Gannert